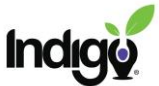

## Make a LaunchPad Account with Your Indigo Assessment

1. Go to indigolaunchpad.com/explore-pathway. Click the **Login to LaunchPad** button.

2. On the next screen, click on **Sign Up** below the Continue button. DO NOT enter your email and password on this page.

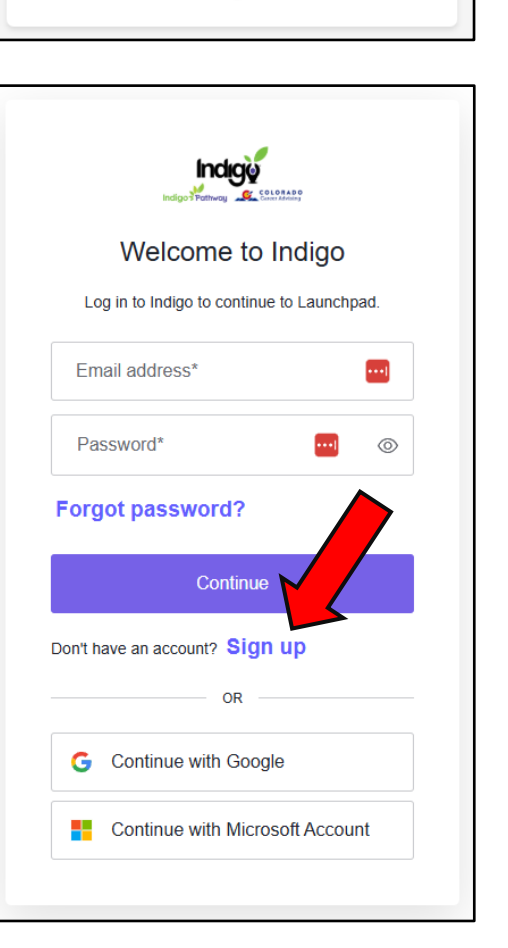

LAUNCHPAD

Sign In

Indige

3. The next screen will look similar but will say "Create your user login or use single sign-on for a seamless login experience." at the top.

Fill in the email that you used to take the TTI assessment. It must be the same email to connect to your results. Enter a password.

## Click Continue.

| Inclução<br>Indigor Pretivous de Salavanas                                       |  |
|----------------------------------------------------------------------------------|--|
| Welcome to Indigo                                                                |  |
| Create your user login or use single sign-on for a<br>seamless login experience. |  |
| Email address*                                                                   |  |
| student@sampleindigo.com                                                         |  |
| Password*                                                                        |  |
| ••••••                                                                           |  |
|                                                                                  |  |
| Vermenenen er er en en en en en en en en en en en en en                          |  |

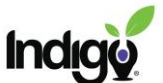

4. Enter your **DISC scores** from your report. You can enter the scores by using the sliders, typing in a number, or using the arrows in each box. Click **Next**.

| Welcome to Explore-Pathway |                      |                     |  |  |
|----------------------------|----------------------|---------------------|--|--|
| •                          | 0                    | •                   |  |  |
| DISC Scores                | Motivators Scores    | Profile Information |  |  |
| E                          | Enter Your DISC Scor | es                  |  |  |
|                            | Dominance            |                     |  |  |
|                            | 20                   |                     |  |  |
|                            | Influencing          |                     |  |  |
|                            | 48                   |                     |  |  |
|                            | Steadiness           |                     |  |  |
|                            | 87                   |                     |  |  |
|                            | Compliance           |                     |  |  |
|                            | 24                   |                     |  |  |
|                            |                      |                     |  |  |
|                            |                      |                     |  |  |
| BACK                       |                      | NEXT                |  |  |
|                            |                      |                     |  |  |

5. Enter your **Motivator scores** from your report. You can enter the scores by using the sliders, typing in a number, or using the arrows in each box. Note that the order of Motivators on this screen will likely not be the same as the order in your results. Click **Next**.

| <b>—</b>    | Welcome to Explore-Pathway | •                   |
|-------------|----------------------------|---------------------|
| DISC Scores | Motivators Scores          | Profile Information |
|             | Enter Your Motivators So   | cores               |
|             | Theoretical                |                     |
|             | 27                         |                     |
|             | Utilitarian                | -                   |
|             | 00                         |                     |
|             | Aesthetic                  | -                   |
|             |                            |                     |
|             | Social                     | -                   |
|             |                            |                     |
|             | Individualistic            | -                   |
|             | 84                         |                     |
|             | Traditional                |                     |
|             | 10                         |                     |
|             |                            |                     |
|             |                            |                     |
| BACK        |                            | NEXT                |
|             |                            |                     |

6. Enter the remaining **profile information**. Click **Submit**.

| <b>_</b>      | Welcome to Explore-Pathway | 💿                   |
|---------------|----------------------------|---------------------|
| DISC Scores   | Motivators Scores          | Profile Information |
| *             | Complete Your Prof         | ile                 |
| First Name    |                            |                     |
| FirstName     |                            |                     |
| Male (He/Him) |                            | ¥                   |
|               |                            |                     |
| маск          |                            | SUBMIT              |

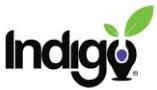

7. Your Indigo LaunchPad account has now been created.

Initially, you will see the Explore tab of Indigo LaunchPad, with access to the full IndigoPathway career platform through the purple banner at the top. You can also go to Reports on the left to see your report.

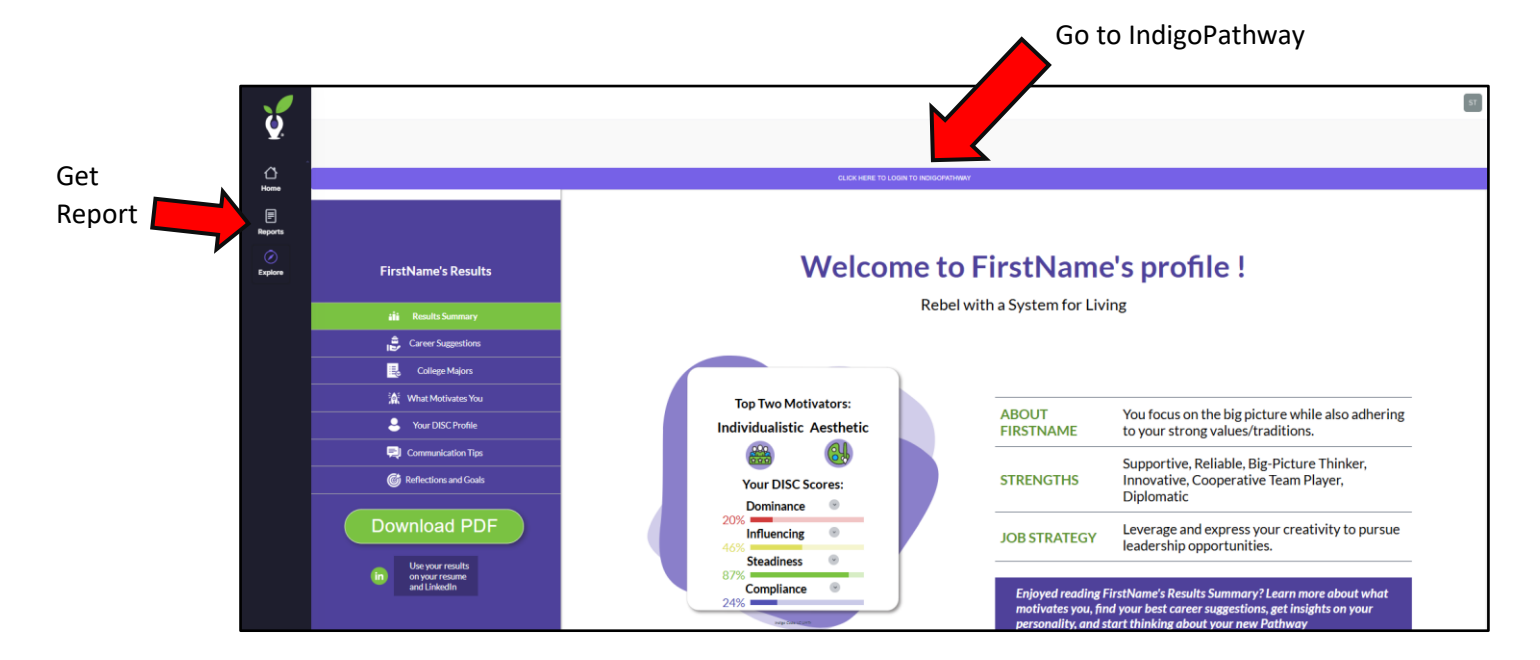